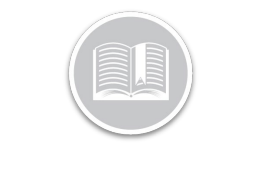

# Informations sur les Paramètres de Données du Dispositif

### APERÇU

Les Paramètres de Données du Dispositif, ou PDD, indiquent la fréquence à laquelle le système enregistre et transmet l'emplacement d'un atout.

Par défaut, les unités de suivi des véhicules enregistrent toutes les 2 minutes et transmettent les données au système Fleet Complete toutes les 2 minutes. Pour le Traqueur d'Atout AT-1000, le paramètre par défaut enregistre une position toutes les 24 heures lorsque l'atout à l'arrêt et non relié à une batterie ou à une source d'alimentation et toutes les 4 heures lorsqu'il est relié à une source d'alimentation et/ou en mouvement.

## ACCÉDER AUX PDD

- 1. Connectez-vous à Fleet Complete
- 3. Cliquez l'élément de menu Gérer
- 4. Sélectionner Dispositifs

### AJOUTER UN NOUVEAU PDD POUR LE SUIVI DES VÉHICULES

- 1. Suivez les étapes 1 à 4 de Accéder aux PDD
- 2. Cliquez le bouton Ajouter
- 3. Cliquez Suivi des véhicules pour les dispositifs MGS
- 4. Cliquez Continuer
- 5. Saisissez la *Description* du nouveau Paramètre de Données du Dispositif
- Saisissez le paramètre *Fréquence d'enregistrement* (Minimum de 30 secondes)
- 7. Saisissez le paramètre **Fréquence d'émission** (Minimum de 1 minute)

- 8. Faites glisser la barre vers la droite pour désactiver le **mode de Conservation des données**
- 9. Saisissez l'*Intervalle d'émission* lorsque le Mode de Conservation des données est désactivé
- 10. Cliquez le bouton Enregistrer

| In-Vehicle Tracking (MGS)                   |         |        |
|---------------------------------------------|---------|--------|
| Description *                               |         |        |
|                                             |         | 7 / 50 |
| Recording Frequency *<br>2                  | Minutes | •      |
| Transmission Frequency *<br>6               | Minutes | •      |
| Disable Data Conservation Mode (DCM)        |         |        |
| Transmit Interval When DCM Is Disabled<br>0 | Minutes |        |

Remarque : Pour éviter les surcharges de service, faites preuve de prudence lorsque vous modifiez les paramètres ou en créez de nouveaux.

### AJOUTER UN NOUVEAU PARAMÈTRE DE DONNÉES DU DISPOSITIF POUR UN TRAQUER

- 1. Suivez les étapes 1 à 4 de Accéder aux Paramètres de Données du Dispositif
- 2. Cliquez le bouton Ajoute
- 3. Cliquez l'Étiquette d'Atout AT-1000
- 4. Cliquez Continuer
- 5. Saisissez la **Description** des nouveaux Paramètres de Données du Dispositif
- Saisissez les paramètres d'Intervalle d'émission stationnaire si l'Alimentation Externe est coupée (Minimum de 4 heures et Maximum de 24 heures)
- Saisissez les paramètres d'Intervalle d'émission stationnaire si l'Alimentation Externe est connectée (Minimum de 60 Minutes et Maximum de 24 heures)
- 8. Faites glisser la barre vers la droite pour Activer la Détection de Mouvement.
- 9. Saisissez les paramètres d'*Intervalle d'émission de mouvement* si l'*Alimentation Externe est coupée* (Minimum de 30 Minutes et Maximum de 24 heures)

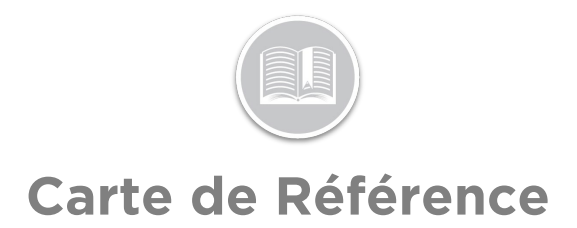

- Saisissez les paramètres d'Intervalle d'émission de mouvement si l'Alimentation Externe est connectée (Minimum de 30 Minutes et Maximum de 24 heures)
- 11. Cliquez le bouton Enregistrer

| Add De               |                                           | ٦       | G      | ×                               |          |    |  |   |
|----------------------|-------------------------------------------|---------|--------|---------------------------------|----------|----|--|---|
| Description<br>NEW D | AT-1000 Asset Tag<br><sup>n '</sup><br>DS |         |        |                                 |          |    |  |   |
|                      |                                           |         | 7 / 50 |                                 |          |    |  |   |
| Stationa             | ary Transmit Interval                     |         |        |                                 |          |    |  |   |
| External P<br>12     | ower Disconnected *                       | Hours   | Ŧ      | External Power Connected *<br>1 | Hours    |    |  | * |
| Enable               | Motion Detection                          | •       |        |                                 |          |    |  |   |
| Moving               | Transmit Interval                         |         |        |                                 |          |    |  |   |
| External P<br>30     | ower Disconnected *                       | Minutes | •      | External Power Connected *      | ; Minute | 25 |  | • |
|                      |                                           |         |        |                                 |          |    |  |   |

Remarque : Pour éviter les surcharges de service, faites preuve de prudence lorsque vous modifiez les paramètres ou en créez de nouveaux.

#### POUR EN SAVOIR PLUS SUR LES PARAMÈTRES DE DONNÉES DU DISPOSITIF

Pour en savoir plus sur les Paramètres de Données du Dispositif, cliquez le bouton **Aide** situé dans le coin supérieur droit de l'écran de suivi et effectuez une recherche par motclé.